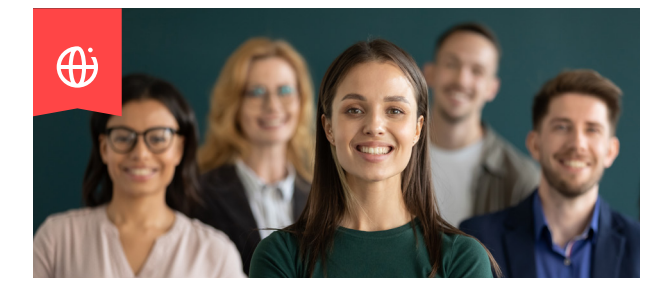

## **() IFMA**<sup>™</sup> + **() JLL**

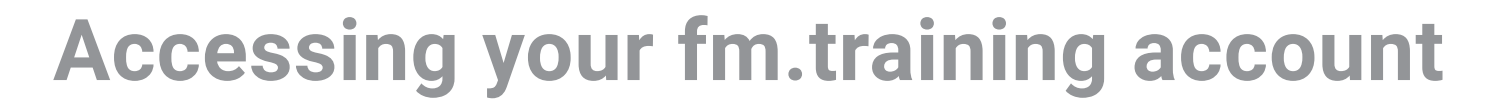

JLL'S FACILITY MANAGEMENT PROFESSIONAL<sup>™</sup> (FMP<sup>®</sup>) PROGRAM

Logging into your account on fm.training:

**Step 1 - Login** Navigate to fm.training. Click on the Login button.

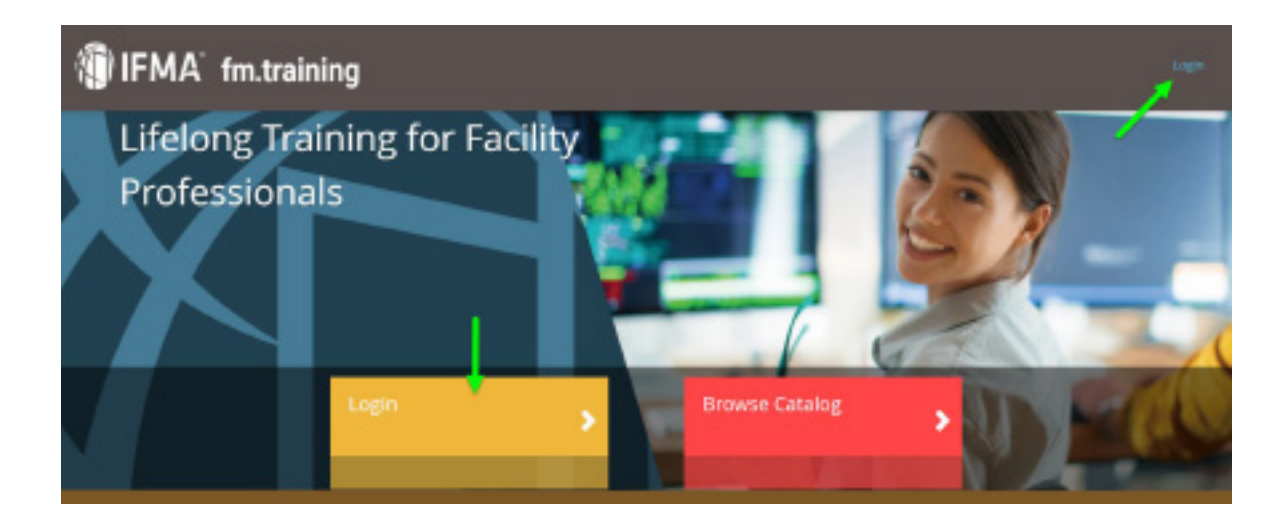

IFMA has created an account for you to access your FMP program with your JLL email. (IFMA does not provide passwords to the students.)

To access your training dashboard and the FMP prgoram, you will need to reset your password.

## Accessing your account at fm.training (continued)

Step 2 - Select: "Forgot Password"

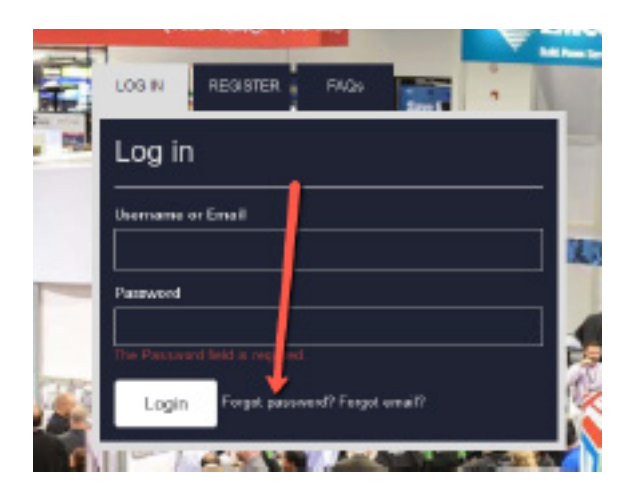

Step 3 - Go to your training dashboard by clicking on Training Dashboard in the middle of the screen.

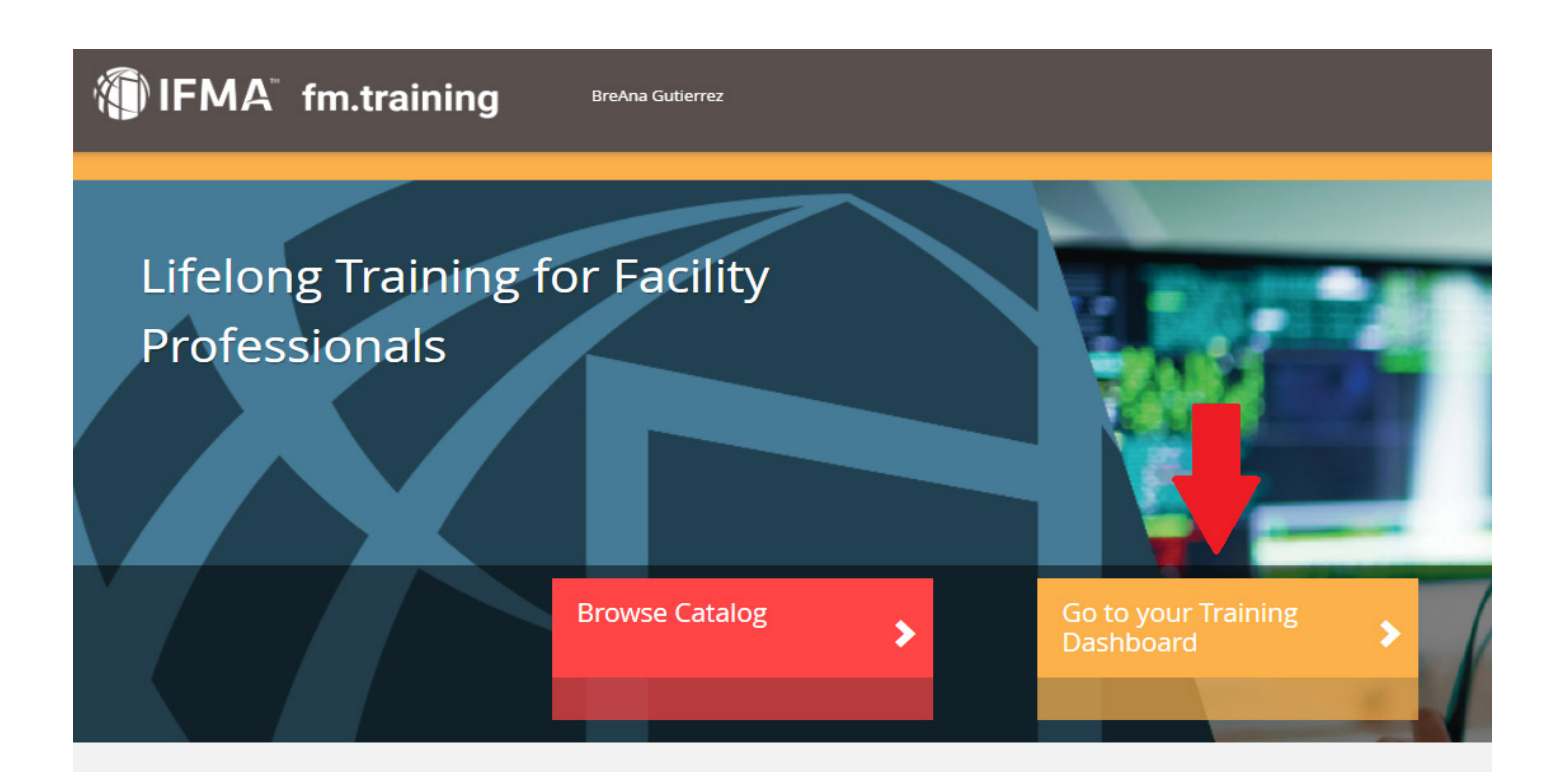